## ファイルを新規作成したい

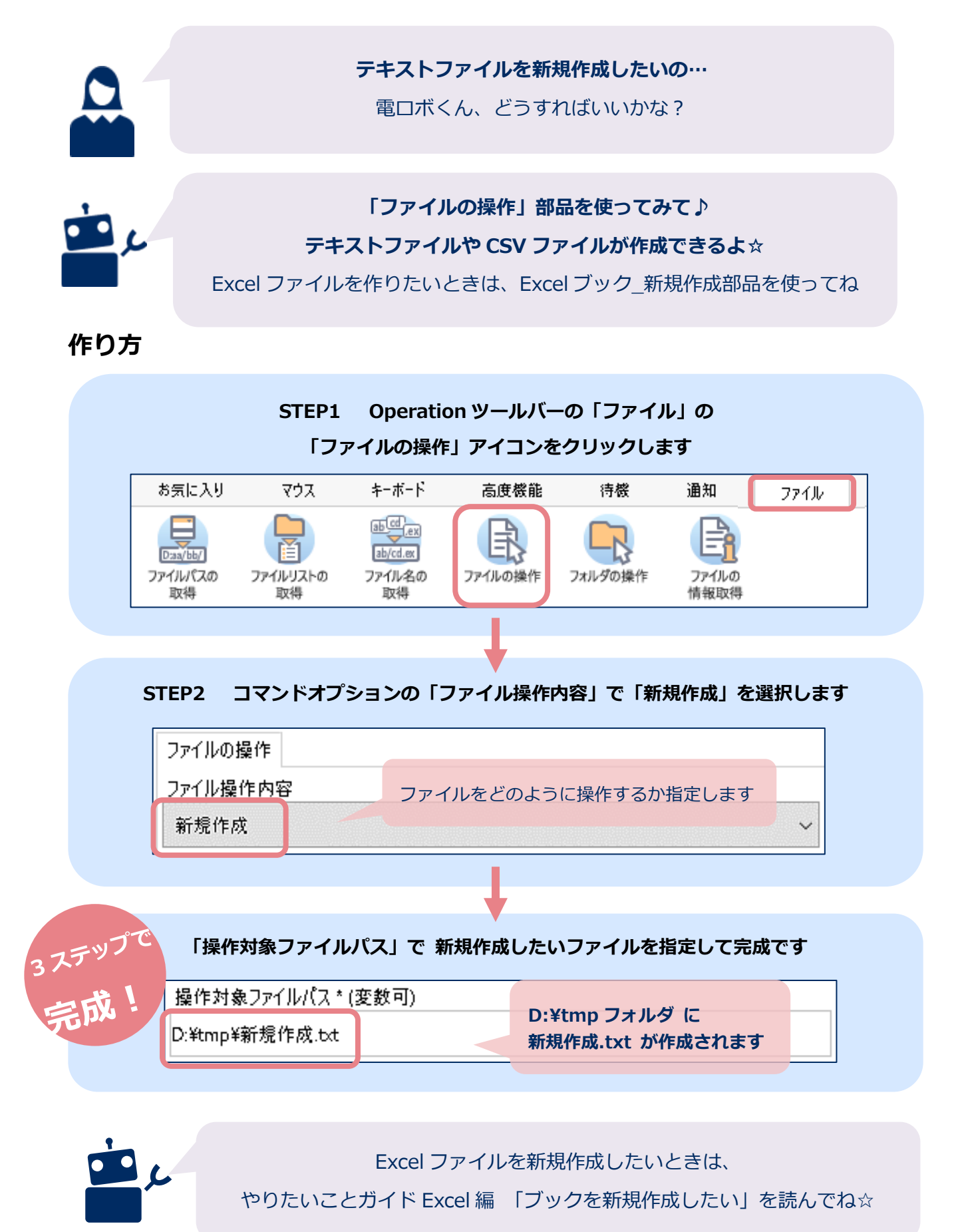